|                   |                  | Cancel Appoints | Academic Development Appointments |       |  |
|-------------------|------------------|-----------------|-----------------------------------|-------|--|
|                   | BOOKING DETAILS  |                 |                                   |       |  |
|                   | Provider:        |                 | Mariann Howell                    |       |  |
|                   | Status:          |                 | ROOKED                            |       |  |
|                   | October 26, 2022 |                 | Date:                             |       |  |
| ne seces          |                  |                 |                                   |       |  |
| or in-persor      | n                | Moder           |                                   | Onlin |  |
| or 3rd Floor TFDL |                  | Location:       |                                   | Zoon  |  |
|                   |                  | MY DETAILS      |                                   |       |  |

|                    | Mariann Howell |                                            |  |
|--------------------|----------------|--------------------------------------------|--|
| Cancel Appoin      | tment          | ×                                          |  |
| Compose Reason For | Cancellation:  |                                            |  |
| I                  |                |                                            |  |
|                    |                |                                            |  |
|                    |                |                                            |  |
|                    |                | n alaksen n <mark>ationinaansele</mark> de |  |
| 18 D. S.           | 30117300       |                                            |  |
|                    | Sengli         |                                            |  |
|                    | Victoria       |                                            |  |
| -                  |                |                                            |  |

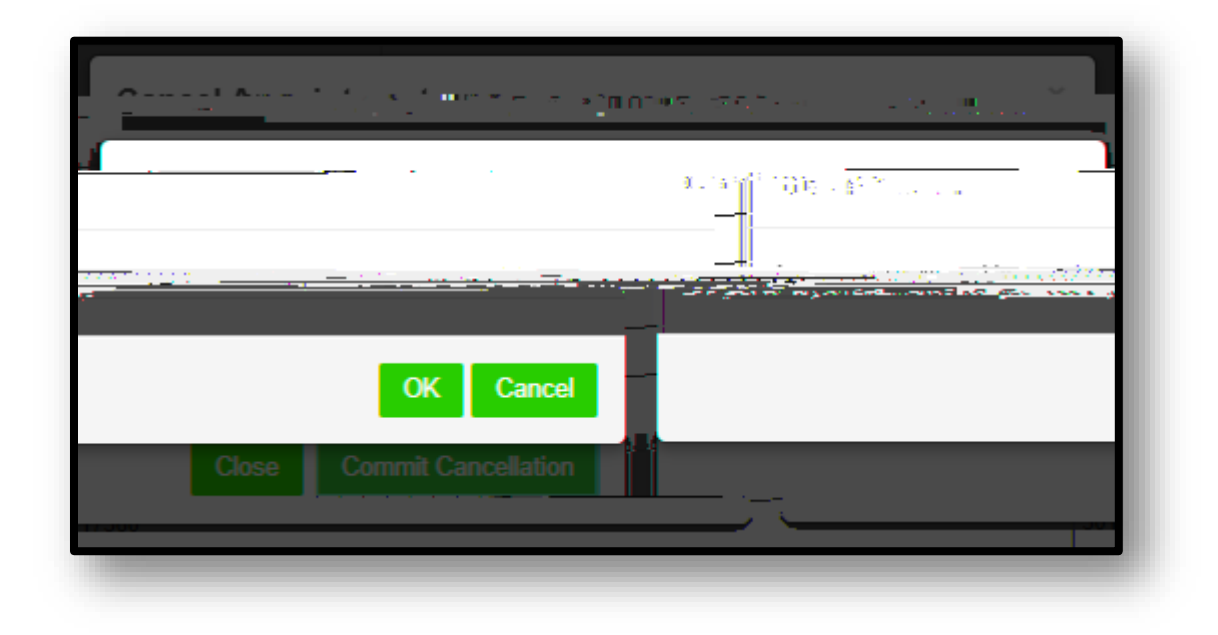